# Child Care Counts: COVID-19 Programs Finding Your Payments

03/18/2021

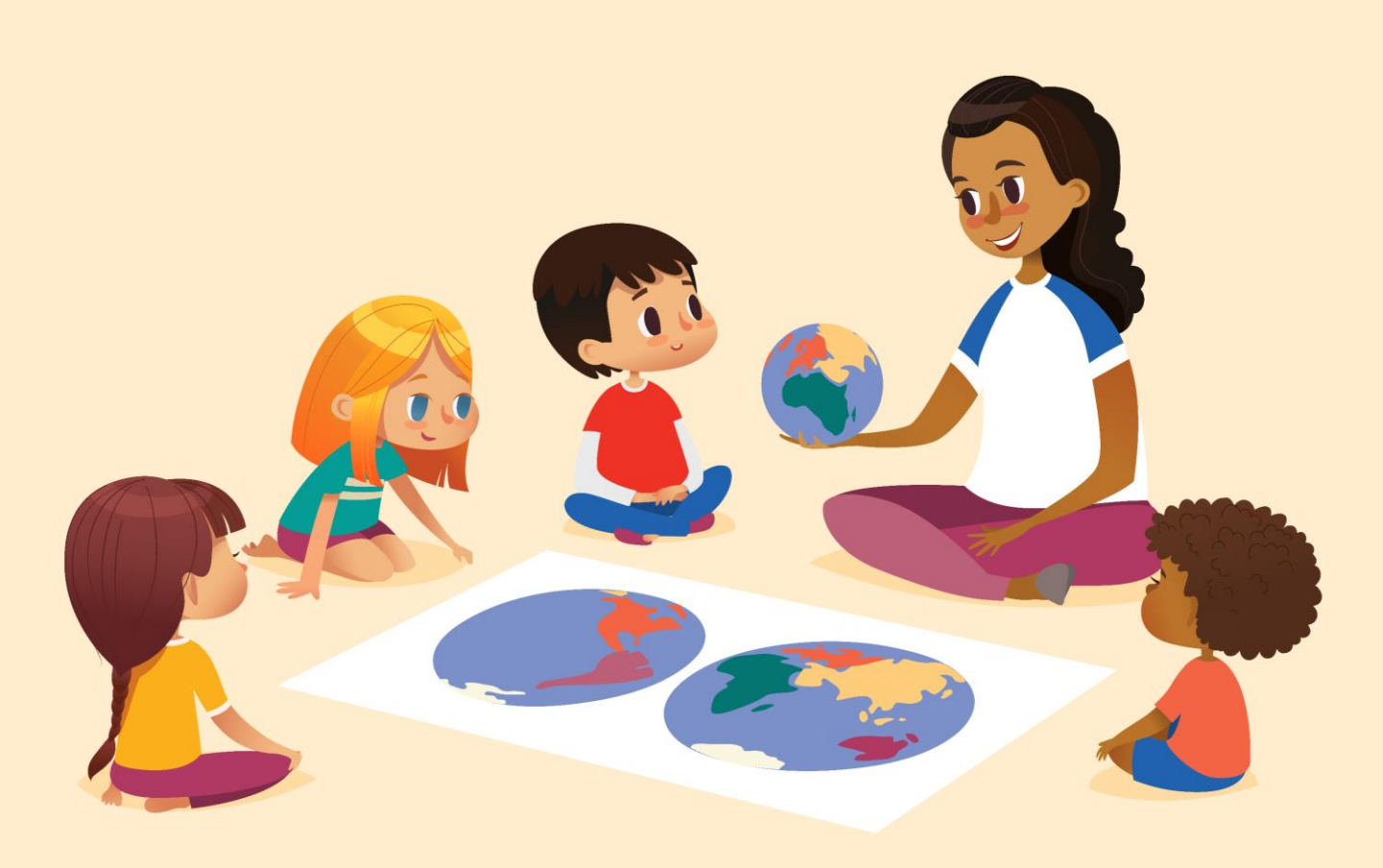

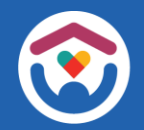

The Department of Children and Families is an equal opportunity employer and service provider. If you have a disability and need to access services, receive information in an alternate format, or need information translated to another language, please call the Division of Early Care and Education at 608-422-6002. Individuals who are deaf, hard of hearing, deaf-blind or speech disabled can use the free Wisconsin Relay Service (WRS) – 711 to contact the department.

#### **About This Guide**

Child Care Counts payment programs are listed as either "Emergency" programs or "Supplementary" programs. This guide shows you how to determine if you received money in the **Emergency** and/or **Supplementary** payment programs, as well as how much you received for each payment program.

| Application Period | Funding Period       | Program Name                                                        | Program Type  |
|--------------------|----------------------|---------------------------------------------------------------------|---------------|
| 5/18 - 5/29/2020   | 3/12-4/11/2020       | Essential Workers (1)<br>Incentive Pay (2)<br>Temporary Closure (3) | Emergency     |
| 6/8 - 6/19/2020    | 4/12-5/11/2020       | Essential Workers (1)<br>Incentive Pay (2)<br>Temporary Closure (3) | Emergency     |
| 6/29-7/10/2020     | 5/12-5/26/2020       | Essential Workers (1)<br>Incentive Pay (2)<br>Temporary Closure (3) | Emergency     |
| 9/9 - 9/18/2020    | Fall 2020            | Supporting Quality Care (A)<br>Staff Retention/Recruitment (B)      | Supplementary |
| 10/26 - 11/6/2020  | Fall 2020<br>Round 2 | Supporting Quality Care (A)<br>Staff Retention/Recruitment (B)      | Supplementary |

#### **Payments Data Page**

There are two methods for you to access these details. The first can be done through the **Payments Data Page**.

Enter <u>https://dcf.wisconsin.gov/covid-19/childcare/payments</u> in the URL bar.

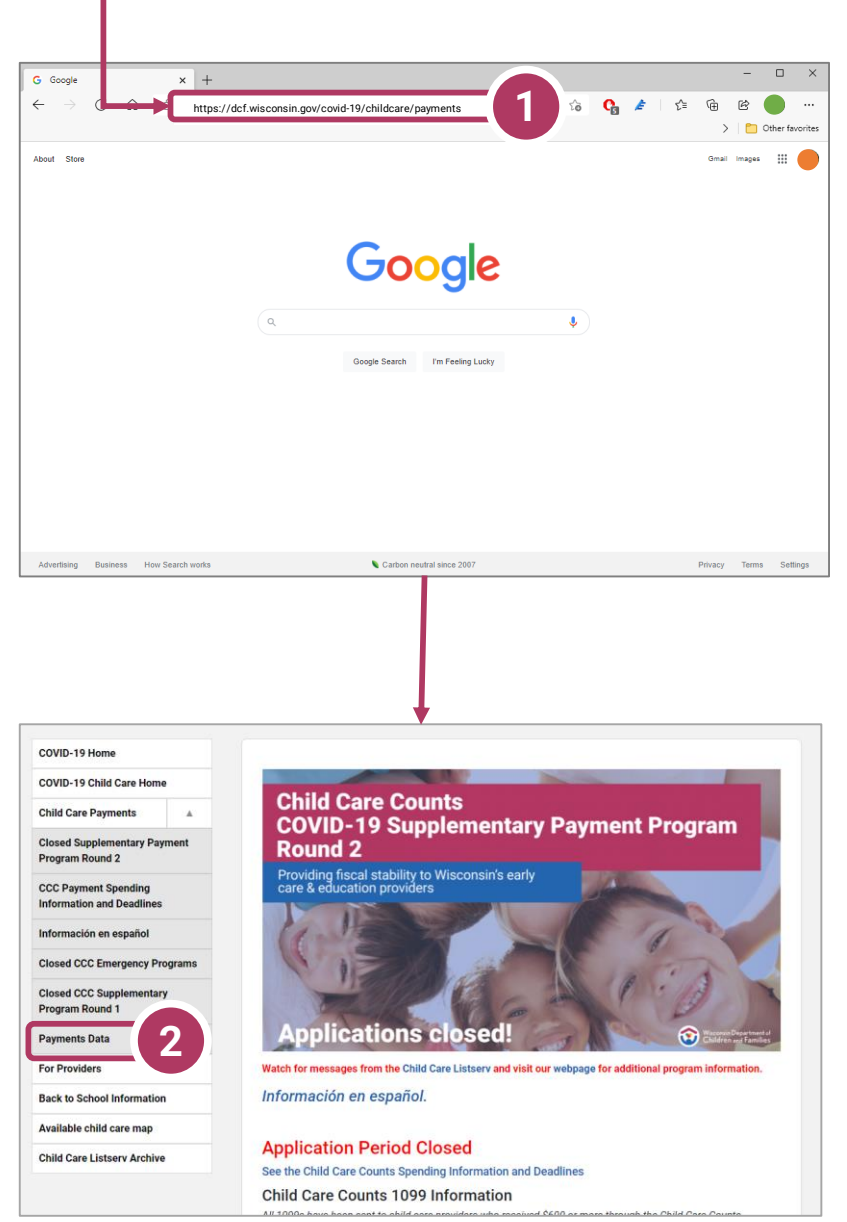

Click the link in the sidebar for Payments Data

### **Facility List**

This takes you to the **Child Care Payments Dashboard**. From here, click the link that says **Facility List**. It is at the top of the page, just under the site navigation bar and search field.

| Home How do I                                                                                                    | Wisconsin<br>Children                                                                                                    | Department of<br>and Families<br>Child Care Protecting Children                                                                                                    | DCF Partners                                                                                                    | Start Typing to get Search Sugge                                                                                                    |
|----------------------------------------------------------------------------------------------------|----------------------------------------------------------------------------------------------------|----------------------------------------------------------------------------------------------------|----------------------------------------------------------------------------------------------------|----------------------------------------------------------------------------------------------------|
| COVID-19 Home         COVID-19 Child Care Home         Child Care Payments         Child Care Payments         Closed Supplementary Payment         Program Round 2         CCC Payment Spending<br>Information and Deadlines         Información en español         Closed CCC Supplementary         Closed CCC Supplementary         Program Round 1         Payments Data         For Providers         Back to School Information         Available child care map         Available child care map | Imagency Payments       Supplementary II         Imagency Payments       Child of         Imagency Payments       Child of         Imagency Payments       Child of         Imagency Payments       Child of         Imagency Payments       Child of         Imagency Payment of Children and<br>encide are providers and Individual education.       Child Care Counts Care Counts         Imagency Payment Assistance to       Child Care Counts Emport<br>to 2,712 child care providers         Imagency Payment Assistance to       Imagency Payment Assistance to | Anyments Facility List 3<br>Care Counts: COVID-19<br>ced unprecedented tress on the child care se<br>ess to quality, afford ble care.<br>Families (DCF) suppleted the growing demark<br>child care providers. These programs support<br>rs, and supported tem orarily closed child car<br>the Emergency program visit DCFs website:<br>S51 Million for the<br>ergency program visit DCFs website:<br>S51 Million for the<br>ergency program visit DCFs websi | e Emergency<br>ctor which was operatin<br>ad for child care access for<br>ded the costs of funding c<br>reprograms to retain st<br>https://dcf.wisconsin.goo<br>Enabled<br>continue for<br>Wiscon<br>Almost 3,000*<br>Care Counts pro- | Payment Program<br>New<br>g on razor-thin margins before the crisis, lea<br>or essential workforce families by assisting i<br>hild care for essential workforce families, pr<br>aff and reopen.<br>(covid-19/childcare/payments-closed<br>Helped keep over 200<br>workers employed<br>pay<br>child care to<br>or nearly 80,000<br>isin children<br>Child care providers applied for<br>pagan, seeking financial assist<br>to COVID-19<br>Of the Essential Workers payment pro<br>or 2,100 for the Incentive Pay program |
| o I I Am Assi                                                                                                    | yments Supplement                                                                                                    | Child Care                                                                                                    | Protecti                                                                                                    | ing Children [                                                                                                    |

The COVID-19 public health emergency placed unprecedented stress on the child care sector v especially vulnerable families, without access to quality, affordable care.

Click the **Facility List** link and you will be taken to the facility list where you can find your location or locations depending on whether you have more than one location where you provide child care.

#### **Center Search**

On this page you can select by **Facility Name**, **Payment Program**, **Funding Period**, **County**, and **Funding Type** as well as search by **Provider Location Number**.

|                                               |          |          | Wisco Child                 | onsin Departm<br>dren and Fam | ent of<br>illies |               |                       |                              |                 |
|-----------------------------------------------|----------|----------|-----------------------------|-------------------------------|------------------|---------------|-----------------------|------------------------------|-----------------|
| Home                                          | How do I | l Am     | Assistance Programs         | Child Care                    | Protecting Chi   | ldren D       | CF Partners           | tart Typing to get Search Su | ggestions       |
| COVID-19 Home                                 |          | Emore    | anay Paymente Supplementar  | Paumante Facility I           | iet              |               |                       |                              |                 |
| COVID-19 Child Care Home                      |          | Prov     | ider Detail - Child         | Care Counts                   | Program Pa       | avments       |                       |                              |                 |
| Child Care Payments                           | <b>A</b> |          | Facility Na                 | me Provider Loca              | tion Number Pa   | yment Program | Funding Perio         | • County                     | Fundir<br>(All) |
| Closed Supplementary Payme<br>Program Round 2 | ent      |          |                             |                               |                  |               |                       |                              |                 |
|                                               |          | Facility | Name                        | Provider Location Num         | iber County      | City          | Funding Period        | Payment Program              | Payment Ar      |
| CCC Payment Spending                          |          | ABRIGH   | T START AT JACKIE'S DAYCARE | 6000573116 002                | SHAWANO          | GRESHAM       | 03/12/2020-04/11/     | 2020 Essential Workers       | \$8,875         |
| Information and Deadlines                     |          |          |                             |                               |                  |               | 04/00/0000 05/00/     | Incentive Pay                | \$880           |
|                                               |          |          |                             |                               |                  |               | 04/12/2020-05/11/     | 2020 Essential Workers       | \$3,625         |
| Información en español                        |          |          |                             |                               |                  |               | 05/12/2020 05/26/     | Incentive Pay                | \$420           |
| internation of coparior                       |          |          |                             |                               |                  |               | 05/12/2020-05/20/     | 2020 Essential Workers       | \$1,055         |
|                                               |          |          |                             |                               |                  |               | Ex11 2020             | Successfiller Quality Care   | \$2.745         |
| Closed CCC Emergency Progr                    | ams      |          |                             |                               |                  |               | 18112020              | Staff Patention/Parruitment  | \$2,050         |
|                                               |          |          |                             |                               |                  |               | Fall 2020 Round 2     | Supporting Quality Care      | \$4,520         |
| Closed CCC Supplementary                      |          |          |                             |                               |                  |               | 1011202011001102      | Staff Retention/Recruitment  | \$4,520         |
| Program Round 1                               |          | A CHILD  | S IMAGINATION INC           | 1000561081 002                | WINNEBAGO        | NEENAH        | 03/12/2020 - 04/11/   | 2020 Essential Workers       | \$30,350        |
|                                               |          |          |                             |                               |                  |               |                       | Incentive Pay                | \$6.045         |
| Payments Data                                 |          |          |                             |                               |                  |               | 04/12/2020 - 05/11/   | 2020 Essential Workers       | \$7,588         |
|                                               |          |          |                             |                               |                  |               |                       | Incentive Pay                | \$3,625         |
| For Providers                                 |          |          |                             |                               |                  |               | 05/12/2020-05/26/     | 2020 Essential Workers       | \$1,765         |
| 1 of 1 formers                                |          |          |                             |                               |                  |               |                       | Incentive Pay                | \$1,960         |
| Product and a data for an all an              |          |          |                             |                               |                  |               | Fall 2020             | Supporting Quality Care      | \$14,100        |
| Back to School Information                    |          |          |                             |                               |                  |               |                       | Staff Retention/Recruitment  | \$6,410         |
|                                               |          |          |                             |                               |                  |               | Fall 2020 Round 2     | Supporting Quality Care      | \$20,120        |
| Available child care map                      |          |          |                             |                               |                  |               |                       | Staff Retention/Recruitment  | \$11,900        |
|                                               |          | A CHILD' | S PLACE DAY CARE            | 8000569528 002                | MANITOWOC        | TWO RIVER     | S 03/12/2020-04/11/   | 2020 Essential Workers       | \$6,900         |
| Child Care Listserv Archive                   |          |          |                             |                               |                  |               |                       | Incentive Pay                | \$880           |
|                                               |          |          |                             |                               |                  |               | 04/12/2020-05/11/     | 2020 Temporary Closure       | \$500           |
|                                               |          |          |                             |                               |                  |               | 05/12/2020-05/26/     | 2020 Temporary Closure       | \$250           |
|                                               |          |          |                             |                               |                  |               | Fall 2020             | Supporting Quality Care      | \$2,245         |
|                                               |          |          |                             |                               |                  |               |                       | Staff Retention/Recruitment  | \$1,000         |
|                                               |          | 1        |                             |                               |                  |               | Fall 2020 Round 2     | Supporting Quality Care      | \$3,300         |
|                                               |          |          |                             |                               |                  |               |                       | Staff Retention/Recruitment  | \$1,800         |
|                                               |          | A CHILD' | S WONDERLAND                | 2000589982 001                | MILWAUKEE        | MILWAUKE      | E 03/12/2020 - 04/11/ | 2020 Essential Workers       | \$6,175         |
|                                               |          |          |                             |                               |                  |               | 04/12/2020 - 05/11/   | 2020 Essential Workers       | \$3,063         |

The two fastest ways to find the payments your facility was awarded is by either entering your **Provider Location Number**, or by selecting the **Facility Name** drop down. Deselect the **All** button and then scroll through the list to find your facility and check the box beside each one. Click **Apply**.

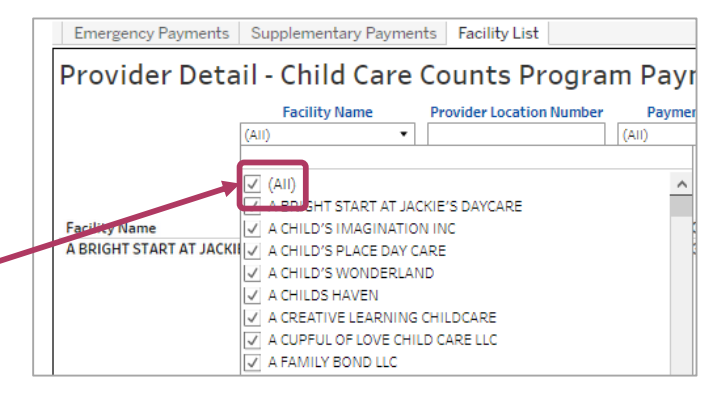

Child care providers are listed in alphabetical order, so scroll down through the list until you arrive at your facility.

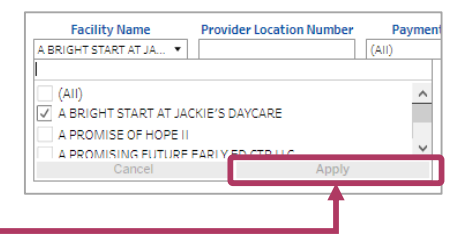

#### **Search Results**

The Provider Detail results show the Funding Period, Payment Program and Payment Amount for each Funding Period ———

|                                                                                                    |                        | Wiscor<br>Child                             | isin Department o<br>ren and Familie | s<br>s                         |                  |                                                                                                    |                                                                                                    |                                                                                                    |     |
|----------------------------------------------------------------------------------------------------|------------------------|---------------------------------------------|--------------------------------------|--------------------------------|------------------|----------------------------------------------------------------------------------------------------|----------------------------------------------------------------------------------------------------|----------------------------------------------------------------------------------------------------|-----|
| Home How do                                                                                                    | ol IAm                 | Assistance Program                          | s Child Care P                       | rotecting Child                | iren DCF Pa      | artners Start Typi                                                                                                    | ing to get Search Suggi                                                                                                    | estions                                                                                                  | 2   |
| OVID-19 Home                                                                                                    | Imm                    | ann Paumanta Sunniama                       | tan Parments Facility I              | i.et                           |                  |                                                                                                    |                                                                                                    |                                                                                                    |     |
| OVID-19 Child Care Home                                                                                                    | Prov                   | ider Detail - Chil                          | d Care Counts                        | Program E                      | avmente          |                                                                                                    |                                                                                                    | _                                                                                                    | _   |
|                                                                                                    |                        | Facility                                    | Name T Provider Loca                 | dion Number                    | avment Program   | Funding Period                                                                                                    | County                                                                                                    | Funding 1                                                                                                | 200 |
| osed Supplementary Payment                                                                                                    |                        | THE TEENYS                                  | VEENY SA *                           | (AII)                          |                  | (40)                                                                                                    | · [(AI) •                                                                                                    | (AII)                                                                                                    | ,   |
| osed Supplementary Payment<br>ogram Round 2                                                                                                    | Facility               | THE TEENYS                                  | Provider Location No.                | (All)                          | ~                | (Al)                                                                                                    | (AU) •                                                                                                    | (AI)                                                                                                    |     |
| ild Care Payments A<br>osed Supplementary Payment<br>ogram Round 2<br>CC Payment Spending                                                                                                    | Facility N<br>THE TEEN | THE TEENYY                                  | Provider Location Nur<br>012345678   | (All)<br>mber County<br>PURPLE | City<br>MASTODON | (410<br>Funding Period<br>03/12/2020 - 04/11/2020                                                                                   | Payment Program<br>Essential Workers<br>Incentive Pay                                                                                                    | (AII)<br>Payment Amount<br>\$8,875<br>\$880                                                              |     |
| In the second second se | Facility N<br>THE TEEN | THE TEENYS<br>Iame<br>IYWEENY SALAD DAYCARE | Provider Location Nur<br>012345678   | (Ail)<br>mber County<br>PURPLE | City<br>MASTODON | [AII]           Funding Period           03/12/2020 - 04/11/2020           04/12/2020 - 05/11/2020                                  | Payment Program<br>Essential Workers<br>Incentive Pay<br>Essential Workers<br>Incentive Pay                                                                                                    | (All)<br>Payment Amount<br>\$8,875<br>\$880<br>\$3,625<br>\$420                                          |     |
| iild Care Payments     ▲       ossed Supplementary Payment        ogram Round 2        iC Payment Spending        ormation and Deadlines        ormación en español                                                                                                    | Facility 3<br>THE TEEN | THE TEENYS                                  | Provider Location Nur<br>012345678   | (Ail)<br>mber County<br>PUBPLE | City<br>MASTODON | [Al0           Funding Period           03/12/2020 - 04/11/2020           04/12/2020 - 05/11/2020           05/12/2020 - 05/25/2020 | Payment Program<br>Essential Workers<br>Incentive Pay<br>Essential Workers<br>Incentive Pay<br>Essential Workers<br>Incentive Pay                                                                    | (AII)<br>Payment Amount<br>\$8,875<br>\$880<br>\$3,625<br>\$420<br>\$1,053<br>\$220                      |     |
| ild Care Payments A osed Supplementary Payment ogram Round 2 CPayment Spending formation and Deadlines formación en español osed CCC Emergency Programs                                                                                                    | Facility 9<br>The TEEN | THE TLENYS                                  | Provider Location Nur<br>012345678   | (Ail)<br>mber County<br>PURPLE | City<br>MASTODOM | Funding Period<br>09/12/2020-04/11/2020<br>04/12/2020-06/11/2020<br>05/12/2020-06/26/2020<br>Fail 2020                              | Payment Program     Essential Workers     Incentive Pay     Essential Workers     Incentive Pay     Essential Workers     Incentive Pay     Supporting Quality Care     Sury Organization Spanulment | (AI)<br>Payment Amount<br>\$8,875<br>\$880<br>\$3,625<br>\$420<br>\$1,053<br>\$220<br>\$2,745<br>\$2,050 |     |

Note that the **Funding Type defaults to All**. In this example, we can see the payment amounts for all Funding Types, both Emergency and Supplementary.

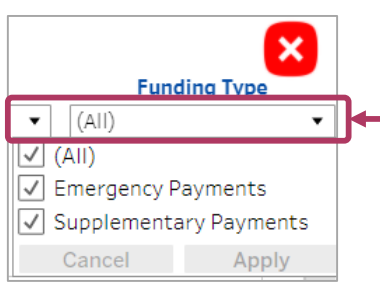

Deselecting the (All) checkbox and selecting either **Emergency Payments** or **Supplementary Payments** shows you the amounts for that **Funding Type**.

In this example, you see that we filtered by Emergency Payments to see that specific Funding Type.

|                         |                   |                | ×    |
|-------------------------|-------------------|----------------|------|
| Funding Period          | County            | Funding T      | ype  |
| (wurdpre values)        | (An)              | Emergency Paym | ents |
| Funding Period 🕴 🎙      | Payment Program   | Payment Amou   | nt   |
| (3/12/2020 - 04/11/2020 | Essential Workers | \$8,875        | 0    |
|                         | Incentive Pay     | \$880          | Θ    |
| 04/12/2020 - 05/11/2020 | Essential Workers | \$3,625        | Θ    |
|                         | Incentive Pay     | \$420          | Θ    |
| 05/12/2020 - 05/26/2020 | Ecceptial Workers | \$1.052        | -    |
|                         | Essential workers | 91,000         | 6    |

### **Search Results**

**Be sure to note ALL the Programs you received payments for.** If you received payments for *any* of the five programs in *any* of the Funding Periods – **Essential Workers, Incentive Pay,** or **Temporary Closure, Supporting Quality Care (A), Staff Retention/Recruitment,** you should note **ALL** of them and their Program Type as outlined in the table below.

| Application Period | Funding Period       | Program Name                                                        | Program Type |
|--------------------|----------------------|---------------------------------------------------------------------|--------------|
| 5/18-5/29/2020     | 3/12-4/11/2020       | Essential Workers (1)<br>Incentive Pay (2)<br>Temporary Closure (3) | Emergency    |
| 6/8 - 6/19/2020    | 4/12-5/11/2020       | Essential Workers (1)<br>Incentive Pay (2)<br>Temporary Closure (3) | Emergency    |
| 6/29 - 7/10/2020   | 5/12-5/26/2020       | Essential Workers (1)<br>Incentive Pay (2)<br>Temporary Closure (3) | Emergency    |
| 9/9 - 9/18/2020    | Fall 2020            | Supporting Quality Care (A)<br>Staff Retention/Recruitment (B)      | Supplemental |
| 10/26-11/6/2020    | Fall 2020<br>Round 2 | Supporting Quality Care (A)<br>Staff Retention/Recruitment (B)      | Supplemental |

### Finding your amount via the Provider Portal

| R Child Care Provider Portal                                                                                                    | - ie -                        |
|----------------------------------------------------------------------------------------------------|-------------------------------|
| Login<br>Existing CCPI Users can log in wif<br>User ID<br>Password<br>Show Password<br>Enable Keyboard Accessibility Featu                         | ures                          |
|                                                                                                    | "Hide Options                 |
| Request access and update your user profile in <u>Account Man</u><br>For additional information, visit the <u>DCF 'Portal Info</u> 'webpag         | <mark>agement</mark> .<br>.e. |
| About DCF Public Meetings Careers Request Records Contact Us The Department of Children and Families, protecting children, strengthening families, | Wisconsin.gov Press           |

#### 1. Login Screen Go to <u>https://mywichildcareproviders.wisconsin.gov/</u>

For this second method, you need to type your User ID and Password into the appropriate fields. Click the Login button to continue.

| Child Care Provider Portal | \$                                                                   | NI •                            |                              |
|----------------------------|----------------------------------------------------------------------|---------------------------------|------------------------------|
| Welcome,                   |                                                                      | <u> </u>                        | Default Home Screen          |
| My Facilities              |                                                                      |                                 | After you log in the         |
|                            | Lakeland Group Centre<br>123 Main St<br>Anytown , WI 45454           | 2800040092-001                  | default home screen          |
|                            | Randy's Preschool<br>205 Corporate Dr<br>Madison , WI 53714-2408     | 3800036563-001                  | diaplaya if you only have    |
|                            | Randys Group Care Inc<br>444 School Age Rd<br>Milwaukee , WI 45445   | 3300036563-002                  | displays if you only have    |
|                            | Randy's Daycamp<br>123 New Address<br>Smalltown , WI 12121           | 3800036563-003                  | access to one                |
|                            | Fifth Location<br>345 Test St<br>Milwaukee , WI 45454                | 3800036363-003                  | facility/location.           |
|                            | Johnson Early Care Locn 1<br>256 W Main<br>Milwaukee , WI 53333      | 3300036813-001                  |                              |
|                            | Watts Valley Day Care<br>2702 Monroe St<br>Milwaukee , WI 53203      | 4800039704-001                  | If you have access to        |
|                            | Nordic Wonderland<br>123 Modified Addrss Rd<br>Northwoods , WI 45454 | 9800039909-001                  | multiple sites a list of     |
| About DCF Public Meeting   | ngs Careers Request Recor                                            | ls Contact Us Wisconsin.gov Pre |                              |
|                            | 1                                                                    |                                 | Tacilities displays like the |
|                            |                                                                      |                                 | example on the left.         |

### **Select your location**

At the **Home** screen, select your location. If you have more than one location, select the location you want to find the amount for. If you have more than one location, repeat the following steps for each one.

| e Provider Portal<br>), Laura   |                                                                                 |                             |           |
|---------------------------------|---------------------------------------------------------------------------------|-----------------------------|-----------|
|                                 |                                                                                 |                             |           |
|                                 | PROC Site<br>123 Licensed Street<br>Mke , WI 45454-5455                         | 0800035730-003              | ►         |
|                                 | 709 Robert Rd<br>Durand , WI 54736                                              | 100039001-001               | ►         |
|                                 | Lakeland Group Centre<br>334 W Main St<br>Madison , WI 53703-3115               | 2800040092-001              |           |
|                                 | Lakeland In Rotorua Nz Day Camp<br>987 Napier Rd<br>Rotorua , WI 12121          | 2800040092-002              | ►         |
|                                 | Emergency Site<br>123 Urgent Ct<br>Coronaville , WI 45454-5454                  | 2800040092-005              |           |
|                                 | Certified Dream Kids Place<br>3020 S New Street St<br>Milwaukee , WI 33215-3664 | 4800040004-001              |           |
|                                 | Holly's Rainbow<br>1311 9Th Ave<br>Ashland , WI 54806-3735                      | 7800039777-002              |           |
| DCF Public Meet                 | ings Careers Reques                                                             | Records Contact Us          | v         |
| The Department<br>WA Privileges | of Children and Families, protecting                                            | children, strengthening fan | nilies, l |
|                                 |                                                                                 |                             |           |

On the **Facility Details** page, navigate down to the bottom, to the **COVID-19 Payments** button.

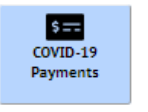

Clicking this button takes you to the **COVID-19 Payment Application List** page.

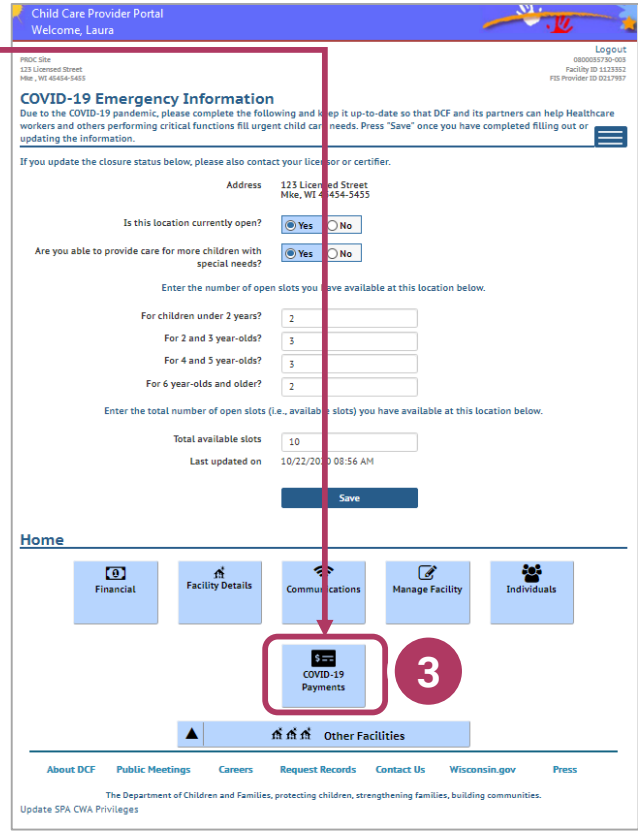

### Select the program

| ly for COVID-19 paym | ents and view details of    | payment program applications already started or co                    | ompleted.        | E         |
|----------------------|-----------------------------|-----------------------------------------------------------------------|------------------|-----------|
|                      |                             | Payment Program Summary                                               |                  |           |
| Funding Period       | When Can I Apply?           | Payment Program                                                       | Status           |           |
| March 12 - April 11  | May 03 - May 15             | Providing Funding To Care For Essential<br>Workforce Families         | Approved         | Details 🕨 |
| March 12 - April 11  | May 03 - May 15             | Incentive Pay                                                         | Approved         | Details 🕨 |
| March 12 - April 11  | May 03 - May 15             | Support For Closed Child Care Programs                                | Not<br>Available |           |
| April 12 - May 11    | May 31 - June 14            | Providing Funding To Care For Essential<br>Workforce Families         | Not<br>Available |           |
| April 12 - May 11    | May 31 - June 14            | Incentive Pay                                                         | Not<br>Available |           |
| April 12 - May 11    | May 31 - June 14            | Support For Closed Child Care Programs                                | Approved         | Details 🕨 |
| May 12 - June 11     | June 29 - September<br>08   | Providing Funding To Care For Essential<br>Workforce Families         | Not<br>Available |           |
| May 12 - June 11     | June 29 - September<br>08   | Incentive Pay                                                         | Not<br>Available |           |
| May 12 - June 11     | June 29 - September<br>08   | Support For Closed Child Care Programs                                | Not<br>Available |           |
| Fall 2020            | August 28 -<br>September 08 | Providing Safe, Healthy, And High-Quality Child<br>Care Opportunities | Approved         | Details 🕨 |
| Fall 2020            | August 28 -<br>September 08 | Funding Staff Recruitment And Retention Efforts                       | Not<br>Available |           |
| Fall 2020, Round 2   | October 14 -<br>October 31  | Providing Safe, Healthy, And High-Quality Child<br>Care Opportunities | Approved         | Details 🕨 |
| Fall 2020, Round 2   | October 14 -<br>October 31  | Funding Staff Recruitment And Retention Efforts                       | Approved         | Details 🕨 |
|                      |                             |                                                                       |                  |           |

On the **COVID-19 Payment Application List** page, select the program you want to view. In our example, approved applications are highlighted.

These are indicated by having a **Status** which reads **Approved**.

languages other than English?

Scroll down to the **Payment Program Details** section to see the **Awarded Payment Amount** for the selected **Payment Program**, click the **Details** button.

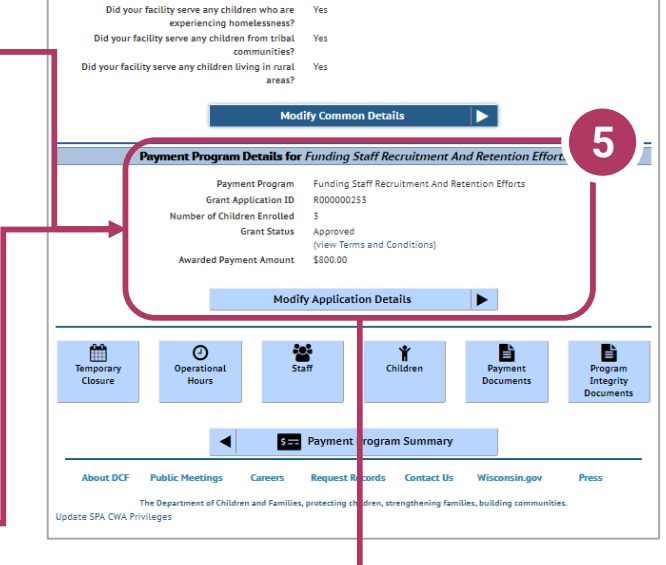

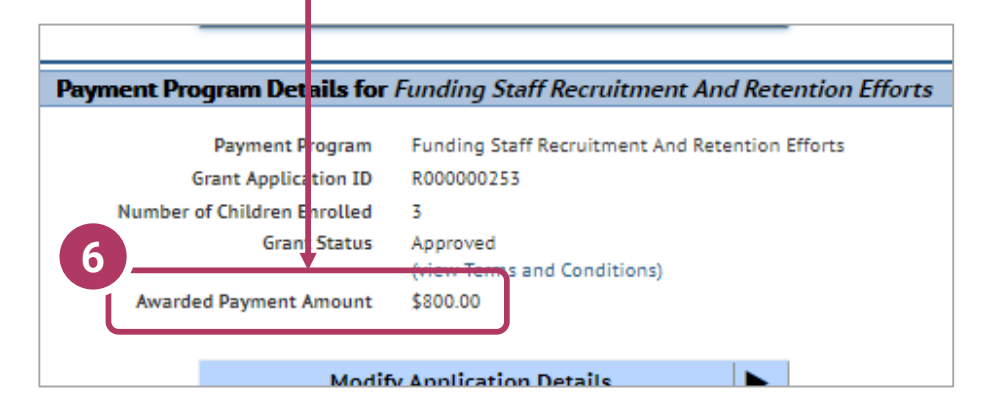

The Awarded Payment Amount indicates the payment amount you received for that Payment Program.

## Child Care Counts Call Center If you need any assistance, please send an email to: DCFDECECOVID19CCPayments@wisconsin.gov. Or call and leave your detailed questions at 608-535-3650.